問題1

| 日勤保存 🤅                                                                                                    |                               | <b>3</b> 9 - 9 |                                                                                                    | isx - 98771 | .≣L≿ •               |                       | の検                               | ξ.               |       |                                             |                     |                  |               |                            | adpus poclub   🎡                       | ŭ                               | ⊞ –             | a x   |
|----------------------------------------------------------------------------------------------------|-------------------------------|----------------|----------------------------------------------------------------------------------------------------|-------------|----------------------|-----------------------|----------------------------------|------------------|-------|---------------------------------------------|---------------------|------------------|---------------|----------------------------|----------------------------------------|---------------------------------|-----------------|-------|
| ファイル オ                                                                                                    | <u>-1</u>                     | 挿入 べー          | -シレイアウト 数式 データ 校祖 表示 日                                                                                                    | 同へ          | ルプ                   |                       |                                  |                  |       |                                             |                     |                  |               |                            |                                        |                                 | ピ 共有            | Paxok |
| 日本<br>1990日2<br>1990日2 | り取り<br>ビー 。<br>「式のコピー<br>カバード | -/局均付け<br>r5-  | $ \begin{array}{c c} \blacksquare \blacksquare \blacksquare \blacksquare \blacksquare \blacksquare \blacksquare \blacksquare \blacksquare \blacksquare \blacksquare \blacksquare \blacksquare \blacksquare \blacksquare \blacksquare \blacksquare \blacksquare \blacksquare$ | = *         | - 読り<br>王 団 to<br>R田 | 19返して全体を表<br>いを結合して中央 | 示する 電量<br>編え ~ 000 ~ 9<br>16 - 1 | 5 <b>9</b><br>数道 |       | <ul> <li>11/16 テーブル<br/>式 - 雪式投び</li> </ul> | 標準<br>して<br>良い<br>; | どちらでも<br>チェック セ  | 思い<br>メモ      |                            | ∑オート SUM ×<br>■ フィル ×<br>& クリア ×<br>編編 | ATT<br>並べ替えとう<br>フィルター ~ 1<br>た | 検索と<br>単訳<br>分析 |       |
| A1                                                                                                    |                               | × ×            | fr.                                                                                                    |             |                      |                       |                                  |                  |       |                                             |                     |                  |               |                            |                                        |                                 |                 | ~     |
| A                                                                                                    | в                             | с              | D                                                                                                    | E           | F                    | G                     | н                                |                  |       | к                                           | L                   | M                | N             | 0                          | Р                                      | 0                               | R               | S =   |
| 1                                                                                                    |                               |                |                                                                                                    |             |                      |                       |                                  |                  | 商品コード | 1                                           | 2                   | 3                | 4             | 5                          | 6                                      |                                 |                 |       |
| 2 2021                                                                                                    | L ≢                           | L半期売.          | F                                                                                                    |             |                      |                       |                                  |                  | 商品名   | ∕ — ŀ PC                                    | デスクトップPC            | インクジェット<br>プリンター | レーザー<br>プリンター | インクジェット用 レ<br>インク(6色セット) カ | ーザープリンタ用<br>ートリッジ(1本)                  |                                 |                 |       |
| 3                                                                                                    |                               | 商品コード          | - 商品名                                                                                                    | 単価          | 教業                   | 販売額                   |                                  |                  | 単価    | 148,000                                     | 98,00               | 0 27,000         | 25,000        | 5,600                      | 4,300                                  |                                 |                 |       |
| 4                                                                                                    | 4月                            | 1              |                                                                                                    |             | 10                   |                       |                                  |                  |       |                                             |                     |                  |               |                            |                                        |                                 |                 |       |
| 5                                                                                                    |                               | 2              |                                                                                                    |             | 6                    |                       |                                  |                  |       |                                             |                     |                  |               |                            |                                        |                                 |                 |       |
| 6                                                                                                    |                               | 3              |                                                                                                    |             | 20                   |                       | 4月販売合計額                          |                  |       |                                             |                     |                  |               |                            |                                        |                                 |                 |       |
| 7                                                                                                    |                               | 6              |                                                                                                    |             | 10                   |                       |                                  |                  |       |                                             |                     |                  |               |                            |                                        |                                 |                 | /     |
| 8                                                                                                    | 5月                            | 1              |                                                                                                    |             | 19                   |                       |                                  |                  |       |                                             |                     |                  |               |                            |                                        |                                 |                 | /     |
| 9                                                                                                    | -                             |                |                                                                                                    |             | 0                    |                       | 508E6548                         |                  |       |                                             |                     |                  |               |                            |                                        |                                 |                 | /     |
| 11                                                                                                    | -                             | 5              |                                                                                                    | <u> </u>    | 25                   |                       |                                  |                  |       |                                             |                     |                  |               |                            |                                        |                                 |                 |       |
| 12                                                                                                    | 6月                            | 2              |                                                                                                    |             | 9                    |                       |                                  |                  |       |                                             |                     |                  |               |                            |                                        |                                 |                 |       |
| 13                                                                                                    |                               | 5              |                                                                                                    |             | 30                   |                       |                                  |                  |       |                                             |                     |                  |               |                            |                                        |                                 |                 |       |
| 14                                                                                                    |                               | 4              |                                                                                                    |             | 4                    |                       | 6月販売合計額                          |                  |       |                                             |                     |                  |               |                            |                                        |                                 |                 |       |
| 15                                                                                                    |                               | 3              |                                                                                                    |             | 17                   |                       |                                  |                  |       |                                             |                     |                  |               |                            |                                        |                                 |                 |       |
| 16                                                                                                    | 7月                            | 1              |                                                                                                    |             | 28                   |                       |                                  |                  |       |                                             |                     |                  |               |                            |                                        |                                 |                 |       |
| 17                                                                                                    | _                             | 6              |                                                                                                    |             | 7                    |                       |                                  |                  |       |                                             |                     |                  |               |                            |                                        |                                 |                 |       |
| 18                                                                                                    | -                             | 2              |                                                                                                    |             | 11                   |                       | 7月販売合計額                          |                  |       |                                             |                     |                  |               |                            |                                        |                                 |                 |       |
| 19                                                                                                    | 0.8                           | 4              |                                                                                                    |             | 8                    |                       |                                  |                  |       |                                             |                     |                  |               |                            |                                        |                                 |                 | I     |
| 20                                                                                                    | 0/3                           | 2              |                                                                                                    |             | 13                   |                       |                                  |                  |       |                                             |                     |                  |               |                            |                                        |                                 |                 |       |
| 22                                                                                                    | -                             | 3              |                                                                                                    |             | 36                   |                       | 8月販売合計額                          |                  |       |                                             |                     |                  |               |                            |                                        |                                 |                 |       |
| 23                                                                                                    | 1                             | 4              |                                                                                                    |             | 14                   |                       |                                  |                  |       |                                             |                     |                  |               |                            |                                        |                                 |                 |       |
| 24                                                                                                    | 9月                            | 1              |                                                                                                    |             | 12                   |                       |                                  |                  |       |                                             |                     |                  |               |                            |                                        |                                 |                 |       |
| 25                                                                                                    |                               | 5              |                                                                                                    |             | 27                   |                       |                                  |                  |       |                                             |                     |                  |               |                            |                                        |                                 |                 |       |
| 26                                                                                                    |                               | 3              |                                                                                                    |             | 13                   |                       | 9月販売合計額                          |                  |       |                                             |                     |                  |               |                            |                                        |                                 |                 |       |
| 27                                                                                                    |                               | 4              |                                                                                                    |             | 8                    |                       |                                  |                  |       |                                             |                     |                  |               |                            |                                        |                                 |                 |       |
| 28                                                                                                    |                               |                | 合計                                                                                                    |             |                      |                       |                                  |                  |       |                                             |                     |                  |               |                            |                                        |                                 |                 |       |
| 29                                                                                                    | _                             | _              |                                                                                                    |             |                      |                       |                                  | _                |       |                                             |                     |                  |               |                            |                                        |                                 | _               | •     |
| • • •                                                                                                    | +#                            | 期売上            | (+)                                                                                                    |             |                      |                       |                                  |                  |       |                                             |                     | ( • )            |               |                            |                                        |                                 |                 | •     |
| 準備完了 同                                                                                                    |                               |                |                                                                                                    |             |                      |                       |                                  | _                |       | _                                           |                     |                  |               |                            | # 0                                    | 1 2                             |                 |       |

#### ●Excel ファイル「関数マスター1~4\_問題 1」を開いてください。

## Q1)

商品コードが入力されると、商品名が表示されるようにし、商品コードが入力 されていない場合は、『商品コード未入力』と表示されるようにしてください。 下図は完成見本です。(解答は次ページ)

|    | А     | В  | С     | D                   | E  | F    | G   | Н       |
|----|-------|----|-------|---------------------|----|------|-----|---------|
| 1  |       |    |       |                     |    |      |     |         |
|    | 2021年 |    | - 半期吉 |                     |    |      |     |         |
| 2  | 20214 |    |       | _                   |    |      |     |         |
| 3  |       |    | 商品コード | 海日々                 | 単位 | 西 数量 | 販売額 |         |
| 4  |       | 4月 | 1     | /−⊦PC               |    | 1    | D   |         |
| 5  |       |    | 2     | デスクトップPC            |    |      | 6   |         |
| 6  |       |    | 3     | インクジェットプリンター        |    | 2    | D   | 4月販売合計額 |
| 7  |       |    | 6     | レーザープリンタ用カートリッジ(1本) |    | 1    | D   |         |
| 8  |       | 5月 | 1     | /−⊦PC               |    | 1    | 9   |         |
| 9  |       |    | 3     | インクジェットプリンター        |    |      | 6   |         |
| 10 |       |    | 4     | レーザープリンター           |    |      | 8   | 5月販売合計額 |
| 11 |       |    | 5     | インクジェット用インク(6色セット)  |    | 2    | 5   |         |
| 12 |       | 6月 | 2     | デスクトップPC            |    |      | 9   |         |
| 13 |       |    | 5     | インクジェット用インク(6色セット)  |    | 3    | 0   |         |
| 14 |       |    | 4     | レーザープリンター           |    |      | 4   | 6月販売合計額 |
| 15 |       |    | 3     | インクジェットプリンター        |    | 1    | 7   |         |
| 16 |       | 7月 | 1     | /−⊦PC               |    | 2    | 8   |         |
| 17 |       |    | 6     | レーザープリンタ用カートリッジ(1本) |    |      | 7   |         |
| 18 |       |    | 2     | デスクトップPC            |    | 1    | 1   | 7月販売合計額 |
| 19 |       |    | 4     | レーザープリンター           |    |      | 8   |         |
| 20 |       | 8月 | 1     | /−⊦PC               |    | 2    | 4   |         |
| 21 |       |    | 2     | デスクトップPC            |    | 1    | 3   |         |
| 22 |       |    | 3     | インクジェットプリンター        |    | 3    | 6   | 8月販売合計額 |
| 23 |       |    | 4     | レーザープリンター           |    | 1    | 4   |         |
| 24 |       | 9月 | 1     | /−⊦PC               |    | 1    | 2   |         |
| 25 |       |    | 5     | インクジェット用インク(6色セット)  |    | 2    | 7   |         |
| 26 |       |    | 3     | インクジェットプリンター        |    | 1    | 3   | 9月販売合計額 |
| 27 |       |    | 4     | レーザープリンター           |    |      | 8   |         |
| 28 |       |    |       |                     |    |      |     |         |
| 29 |       |    |       |                     |    |      |     |         |
|    | < >   | 上半 | 期売上   | •                   |    |      |     |         |
| 準何 | 記了 🖻  |    |       |                     |    |      |     |         |

Q1 解答

1) セル D4 をクリック後、下図のように数式を入力して Enter キーを押しま す。

### ※「FALSE」のところは、数字の『0』でも OK です。

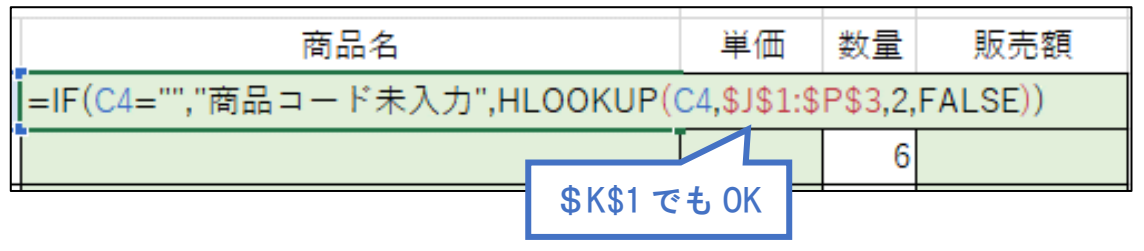

### ISERROR 関数を使う場合は、下図のように入力して Enter キーを押します。

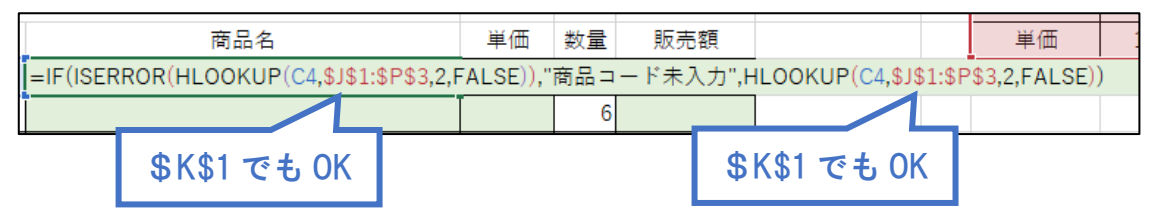

#### 2) このように表示されます。

| 1 | А             | В  | С     | D     | Е  |  |  |  |  |
|---|---------------|----|-------|-------|----|--|--|--|--|
| 1 |               |    |       |       |    |  |  |  |  |
| 2 | 2 2021年 上半期売上 |    |       |       |    |  |  |  |  |
| 3 |               |    | 商品コード | 商品名   | 単価 |  |  |  |  |
| 4 |               | 4月 | 1     | /−⊦PC |    |  |  |  |  |
| 5 |               |    | 2     |       |    |  |  |  |  |
| 6 |               |    | 3     |       |    |  |  |  |  |
| 7 |               |    | 6     |       |    |  |  |  |  |

# 3) 再度セル D4 をクリックし、右下にマウスポインタを合わせ、表の下の「合計」の上のセルまでドラッグします。

|    | А         | В   | С         | D                 | Е  |
|----|-----------|-----|-----------|-------------------|----|
| 1  |           |     |           |                   |    |
|    | 2021年     |     | - 半期主 L   |                   |    |
| 2  | 20214     | · _ | -十朔元工     | •                 |    |
| 3  |           |     | 商品コード     | 商品名               | 単価 |
| 4  |           | 4月  | 1         | /−⊦PC             |    |
| 5  |           |     | 2         |                   |    |
| 6  |           | 1   | 3         |                   |    |
| 7  |           |     | 6         |                   |    |
| 8  |           | 5月  | 1         |                   |    |
| 9  |           |     | 3         |                   |    |
| 10 |           |     | 4         |                   |    |
| 11 |           | 1   | 5         |                   |    |
| 12 |           | 6月  | 2         |                   |    |
| 13 |           |     | 5         |                   |    |
| 14 |           |     | 4         |                   |    |
| 15 |           |     | 3         |                   |    |
| 16 |           | 7月  | 1         |                   |    |
| 17 |           |     | 6         |                   |    |
| 18 |           | 1   | 2         |                   |    |
| 19 |           | 1   | 4         |                   |    |
| 20 |           | 8月  | 1         |                   |    |
| 21 |           | 1   | 2         |                   |    |
| 22 |           | 1   | 3         |                   |    |
| 23 |           | 1   | 4         |                   |    |
| 24 |           | 9月  | 1         |                   |    |
| 25 |           | 1   | 5         |                   |    |
| 26 |           |     | 3         |                   |    |
| 27 |           |     | 4         |                   | ŧ  |
| 28 |           |     |           | 合計                | +  |
| 29 |           |     |           |                   |    |
|    | < >       | 上¥  | 期売上       | +                 |    |
| 外俱 | りにドラッグすると | 連続デ | ータを作成します。 | 内側にドラッグするとクリアします。 |    |

## 4) 商品名がすべて表示されます。

|    | А     | В  | С       | D                   | Е  |
|----|-------|----|---------|---------------------|----|
| 1  |       |    |         |                     |    |
|    | 2021年 |    | - 半胡吉 - |                     |    |
| 2  | 20214 | ·  |         | -                   |    |
| 3  |       |    | 商品コード   | 商品名                 | 単価 |
| 4  |       | 4月 | 1       | /−⊦PC               |    |
| 5  |       |    | 2       | デスクトップPC            |    |
| 6  |       |    | 3       | インクジェットプリンター        |    |
| 7  |       |    | 6       | レーザープリンタ用カートリッジ(1本) |    |
| 8  |       | 5月 | 1       | ✓— トPC              |    |
| 9  |       |    | 3       | インクジェットプリンター        |    |
| 10 |       |    | 4       | レーザープリンター           |    |
| 11 |       |    | 5       | インクジェット用インク(6色セット)  |    |
| 12 |       | 6月 | 2       | デスクトップPC            |    |
| 13 |       |    | 5       | インクジェット用インク(6色セット)  |    |
| 14 |       |    | 4       | レーザープリンター           |    |
| 15 |       |    | 3       | インクジェットプリンター        |    |
| 16 |       | 7月 | 1       | /−⊦PC               |    |
| 17 |       |    | 6       | レーザープリンタ用カートリッジ(1本) |    |
| 18 |       |    | 2       | デスクトップPC            |    |
| 19 |       |    | 4       | レーザープリンター           |    |
| 20 |       | 8月 | 1       | /−⊦PC               |    |
| 21 |       |    | 2       | デスクトップPC            |    |
| 22 |       |    | 3       | インクジェットプリンター        |    |
| 23 |       |    | 4       | レーザープリンター           |    |
| 24 |       | 9月 | 1       | /-⊦PC               |    |
| 25 |       | 1  | 5       | インクジェット用インク(6色セット)  |    |
| 26 |       | 1  | 3       | インクジェットプリンター        |    |
| 27 |       | 1  | 4       | レーザープリンター           |    |
| 28 |       |    |         | 승리                  |    |
| 29 |       |    |         |                     |    |
|    | <     | 上¥ | 期売上     | ÷                   |    |
| 準備 | 記了 🗊  |    |         |                     |    |

## 5)空白セルをクリックして選択を解除します。

|    | А     | В  | С       | D                   | Е  |
|----|-------|----|---------|---------------------|----|
| 1  |       |    |         |                     |    |
|    | 2021年 | ŀ  | - 半期志 H |                     |    |
| 2  | 2021- |    |         | -                   |    |
| 3  |       |    | 商品コード   | 商品名                 | 単価 |
| 4  |       | 4月 | 1       | /−⊦PC               |    |
| 5  |       |    | 2       | デスクトップPC            |    |
| 6  |       |    | 3       | インクジェットプリンター        |    |
| 7  |       |    | 6       | レーザープリンタ用カートリッジ(1本) |    |
| 8  |       | 5月 | 1       | /−⊦PC               |    |
| 9  |       |    | 3       | インクジェットプリンター        |    |
| 10 |       |    | 4       | レーザープリンター           |    |
| 11 |       |    | 5       | インクジェット用インク(6色セット)  |    |
| 12 |       | 6月 | 2       | デスクトップPC            |    |
| 13 |       |    | 5       | インクジェット用インク(6色セット)  |    |
| 14 |       |    | 4       | レーザープリンター           |    |
| 15 |       |    | 3       | インクジェットプリンター        |    |
| 16 |       | 7月 | 1       | /−⊦PC               |    |
| 17 |       |    | 6       | レーザープリンタ用カートリッジ(1本) |    |
| 18 |       |    | 2       | デスクトップPC            |    |
| 19 |       |    | 4       | レーザープリンター           |    |
| 20 |       | 8月 | 1       | /−⊦PC               |    |
| 21 |       |    | 2       | デスクトップPC            |    |
| 22 |       |    | 3       | インクジェットプリンター        |    |
| 23 |       |    | 4       | レーザープリンター           |    |
| 24 |       | 9月 | 1       | /−⊦PC               |    |
| 25 |       |    | 5       | インクジェット用インク(6色セット)  |    |
| 26 |       |    | 3       | インクジェットプリンター        |    |
| 27 |       |    | 4       | レーザープリンター           |    |
| 28 |       |    | -       | 合計                  |    |
| 29 |       |    |         |                     |    |
|    | < >   | 上半 | 期売上     | ÷                   |    |
| 準備 | 読了 🐻  |    |         |                     |    |

Q2)

「商品コード」が入力されると、商品の「単価」が表示されるようにし、商品 コードが入力されていない場合は、数字の『0』が表示されるようにしてくださ い。(解答は次ページ)

|    | А     | В  | С     | D                   | E       | F  |
|----|-------|----|-------|---------------------|---------|----|
| 1  |       |    |       |                     |         |    |
| 2  | 2021年 | Ŀ  | _半期売上 | :                   |         |    |
| 3  |       |    | 商品コード | 商品名                 | 単価      | 数量 |
| 4  |       | 4月 | 1     | /−⊦PC               | 148,000 | 10 |
| 5  |       |    | 2     | デスクトップPC            | 98,000  | 6  |
| 6  |       |    | 3     | インクジェットプリンター        | 27,000  | 20 |
| 7  |       |    | 6     | レーザープリンタ用カートリッジ(1本) | 4,300   | 10 |
| 8  |       | 5月 | 1     | /−⊦PC               | 148,000 | 19 |
| 9  |       |    | 3     | インクジェットプリンター        | 27,000  | 6  |
| 10 |       |    | 4     | レーザープリンター           | 25,000  | 8  |
| 11 |       |    | 5     | インクジェット用インク(6色セット)  | 5,600   | 25 |
| 12 |       | 6月 | 2     | デスクトップPC            | 98,000  | 9  |
| 13 |       |    | 5     | インクジェット用インク(6色セット)  | 5,600   | 30 |
| 14 |       |    | 4     | レーザープリンター           | 25,000  | 4  |
| 15 |       |    | 3     | インクジェットプリンター        | 27,000  | 17 |
| 16 |       | 7月 | 1     | /−⊦PC               | 148,000 | 28 |
| 17 |       |    | 6     | レーザープリンタ用カートリッジ(1本) | 4,300   | 7  |
| 18 |       |    | 2     | デスクトップPC            | 98,000  | 11 |
| 19 |       |    | 4     | レーザープリンター           | 25,000  | 8  |
| 20 |       | 8月 | 1     | /−⊦PC               | 148,000 | 24 |
| 21 |       |    | 2     | デスクトップPC            | 98,000  | 13 |
| 22 |       |    | 3     | インクジェットプリンター        | 27,000  | 36 |
| 23 |       |    | 4     | レーザープリンター           | 25,000  | 14 |
| 24 |       | 9月 | 1     | /−⊦PC               | 148,000 | 12 |
| 25 |       |    | 5     | インクジェット用インク(6色セット)  | 5,600   | 27 |
| 26 |       |    | 3     | インクジェットプリンター        | 27,000  | 13 |
| 27 |       |    | 4     | レーザープリンター           | 25,000  | 8  |
| 28 |       |    |       | 合計                  |         | +  |
| 29 |       |    |       |                     |         |    |
|    | < >   | 上半 | 期売上   |                     |         |    |
| 準備 | 皖了 🐻  |    |       |                     |         |    |

Q2 解答

1)セル E4 をクリック後、下図のように数式を入力して Enter キーを押しま す。

※「FALSE」のところは、数字の『0』でも OK です。

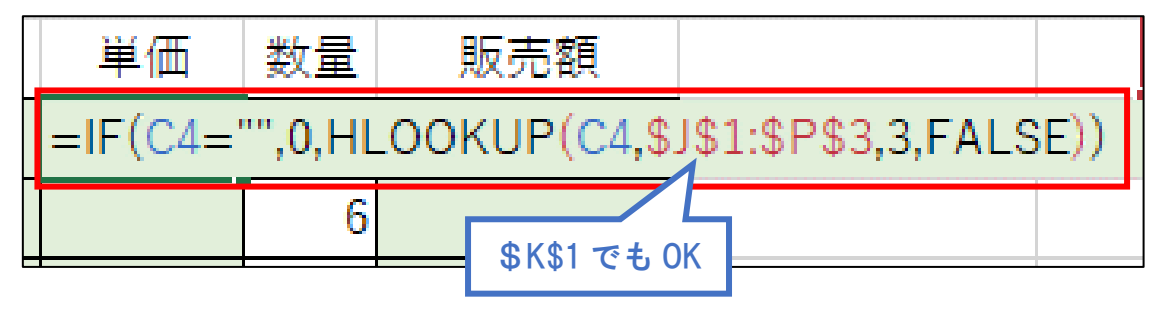

#### ISERROR を使う場合は下図のように入力して Enter キーを押します。

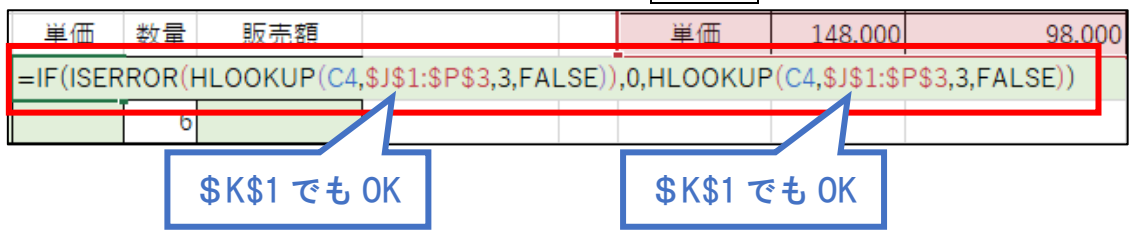

2) このようになります。

|    | 商品⊐−ド | 商品名                 | 単価      | 数量 | 販売額 |
|----|-------|---------------------|---------|----|-----|
| 4月 | 1     | /−⊦PC               | 148,000 | 10 |     |
|    | 2     | デスクトップPC            |         | 6  |     |
|    | 3     | インクジェットプリンター        |         | 20 |     |
|    | 6     | レーザープリンタ用カートリッジ(1本) |         | 10 |     |

# 3) 再度セル E4 をクリック後、セルの右下にマウスポインタを合わせて表の「合計」の上までドラッグします。

| 2  | 2021年          | Ŧ  | :半期売上      |                     |         |            |     |
|----|----------------|----|------------|---------------------|---------|------------|-----|
| 3  |                |    | 商品コード      | 商品名                 | 単価      | 数量         | 販売額 |
| 4  | 4              | 4月 | 1          | /−⊦PC               | 148,000 | 10         |     |
| 5  |                |    | 2          | デスクトップPC            |         | 6          |     |
| 6  |                |    | 3          | インクジェットプリンター        |         | 20         |     |
| 7  |                |    | 6          | レーザープリンタ用カートリッジ(1本) |         | 10         |     |
| 8  | !              | 5月 | 1          | /−⊦PC               |         | 19         |     |
| 9  |                |    | 3          | インクジェットプリンター        |         | 6          |     |
| 10 |                |    | 4          | レーザープリンター           |         | 8          |     |
| 11 |                |    | 5          | インクジェット用インク(6色セット)  |         | 25         |     |
| 12 | (              | 6月 | 2          | デスクトップPC            |         | 9          |     |
| 13 |                |    | 5          | インクジェット用インク(6色セット)  |         | 30         |     |
| 14 |                |    | 4          | レーザープリンター           |         | 4          |     |
| 15 |                |    | 3          | インクジェットプリンター        |         | 17         |     |
| 16 |                | 7月 | 1          | /−⊦PC               |         | 28         |     |
| 17 |                |    | 6          | レーザープリンタ用カートリッジ(1本) |         | 7          |     |
| 18 |                |    | 2          | デスクトップPC            |         | 11         |     |
| 19 |                |    | 4          | レーザープリンター           |         | 8          |     |
| 20 |                | 8月 | 1          | /−⊦PC               |         | 24         |     |
| 21 |                |    | 2          | デスクトップPC            |         | 13         |     |
| 22 |                |    | 3          | インクジェットプリンター        |         | 36         |     |
| 23 |                |    | 4          | レーザープリンター           |         | 14         |     |
| 24 | 1              | 9月 | 1          | /−⊦PC               |         | 12         |     |
| 25 |                |    | 5          | インクジェット用インク(6色セット)  |         | 27         |     |
| 26 |                |    | 3          | インクジェットプリンター        |         | 13         |     |
| 27 |                |    | 4          | レーザープリンター           |         | <b>†</b> 8 |     |
| 28 |                |    |            | 合計                  |         | +          |     |
| 29 |                |    |            |                     |         |            |     |
|    | ( )            | 上¥ | 期売上        | ÷                   |         |            |     |
| 外俱 | ー<br>にドラッグすると連 | 続デ | - タを作成します。 | 内側にドラッグするとクリアします。   |         |            |     |

## 4)単価がすべて表示されます。

|    | А     | В  | С     | D                   | E       | F  | G   |
|----|-------|----|-------|---------------------|---------|----|-----|
| 1  |       |    |       |                     |         |    |     |
| 2  | 2021年 | Ŀ  | _半期売上 | :                   |         |    |     |
| 3  |       |    | 商品コード | 商品名                 | 単価      | 数量 | 販売額 |
| 4  |       | 4月 | 1     | /−⊦PC               | 148,000 | 10 |     |
| 5  |       |    | 2     | デスクトップPC            | 98,000  | 6  |     |
| 6  |       |    | 3     | インクジェットプリンター        | 27,000  | 20 |     |
| 7  |       |    | 6     | レーザープリンタ用カートリッジ(1本) | 4,300   | 10 |     |
| 8  |       | 5月 | 1     | /−⊦PC               | 148,000 | 19 |     |
| 9  |       |    | 3     | インクジェットプリンター        | 27,000  | 6  |     |
| 10 |       |    | 4     | レーザープリンター           | 25,000  | 8  |     |
| 11 |       |    | 5     | インクジェット用インク(6色セット)  | 5,600   | 25 |     |
| 12 |       | 6月 | 2     | デスクトップPC            | 98,000  | 9  |     |
| 13 |       |    | 5     | インクジェット用インク(6色セット)  | 5,600   | 30 |     |
| 14 |       |    | 4     | レーザープリンター           | 25,000  | 4  |     |
| 15 |       |    | 3     | インクジェットプリンター        | 27,000  | 17 |     |
| 16 |       | 7月 | 1     | /−⊦PC               | 148,000 | 28 |     |
| 17 |       |    | 6     | レーザープリンタ用カートリッジ(1本) | 4,300   | 7  |     |
| 18 |       |    | 2     | デスクトップPC            | 98,000  | 11 |     |
| 19 |       |    | 4     | レーザープリンター           | 25,000  | 8  |     |
| 20 |       | 8月 | 1     | /−⊦PC               | 148,000 | 24 |     |
| 21 |       |    | 2     | デスクトップPC            | 98,000  | 13 |     |
| 22 |       |    | 3     | インクジェットプリンター        | 27,000  | 36 |     |
| 23 |       |    | 4     | レーザープリンター           | 25,000  | 14 |     |
| 24 |       | 9月 | 1     | /−⊦PC               | 148,000 | 12 |     |
| 25 |       |    | 5     | インクジェット用インク(6色セット)  | 5,600   | 27 |     |
| 26 |       |    | 3     | インクジェットプリンター        | 27,000  | 13 |     |
| 27 |       |    | 4     | レーザープリンター           | 25,000  | 8  |     |
| 28 |       |    |       | 合計                  |         |    |     |
| 29 |       |    |       |                     |         |    |     |
|    | < →   | 上¥ | 期売上   | +                   |         |    |     |
| 準備 | 記了 🗊  |    |       |                     |         |    |     |

## 5)空白セルをクリックして選択を解除します。

|    | А     | В  | С     | D                   | E       | F  | G   |
|----|-------|----|-------|---------------------|---------|----|-----|
| 1  |       |    |       |                     |         |    |     |
| 2  | 2021年 | Ŀ  | _半期売上 | :                   |         |    |     |
| 3  |       |    | 商品コード | 商品名                 | 単価      | 数量 | 販売額 |
| 4  |       | 4月 | 1     | /−⊦PC               | 148,000 | 10 |     |
| 5  |       | 1  | 2     | デスクトップPC            | 98,000  | 6  |     |
| 6  |       |    | 3     | インクジェットプリンター        | 27,000  | 20 |     |
| 7  |       |    | 6     | レーザープリンタ用カートリッジ(1本) | 4,300   | 10 |     |
| 8  |       | 5月 | 1     | /−⊦PC               | 148,000 | 19 |     |
| 9  |       | 1  | 3     | インクジェットプリンター        | 27,000  | 6  |     |
| 10 |       |    | 4     | レーザープリンター           | 25,000  | 8  |     |
| 11 |       |    | 5     | インクジェット用インク(6色セット)  | 5,600   | 25 |     |
| 12 |       | 6月 | 2     | デスクトップPC            | 98,000  | 9  |     |
| 13 |       | 1  | 5     | インクジェット用インク(6色セット)  | 5,600   | 30 |     |
| 14 |       |    | 4     | レーザープリンター           | 25,000  | 4  |     |
| 15 |       | 1  | 3     | インクジェットプリンター        | 27,000  | 17 |     |
| 16 |       | 7月 | 1     | /−⊦PC               | 148,000 | 28 |     |
| 17 |       | 1  | 6     | レーザープリンタ用カートリッジ(1本) | 4,300   | 7  |     |
| 18 |       | 1  | 2     | デスクトップPC            | 98,000  | 11 |     |
| 19 |       |    | 4     | レーザープリンター           | 25,000  | 8  |     |
| 20 |       | 8月 | 1     | /−⊦PC               | 148,000 | 24 |     |
| 21 |       | 1  | 2     | デスクトップPC            | 98,000  | 13 |     |
| 22 |       | 1  | 3     | インクジェットプリンター        | 27,000  | 36 |     |
| 23 |       |    | 4     | レーザープリンター           | 25,000  | 14 |     |
| 24 |       | 9月 | 1     | /−⊦PC               | 148,000 | 12 |     |
| 25 |       | 1  | 5     | インクジェット用インク(6色セット)  | 5,600   | 27 |     |
| 26 |       | 1  | 3     | インクジェットプリンター        | 27,000  | 13 |     |
| 27 |       |    | 4     | レーザープリンター           | 25,000  | 8  |     |
| 28 |       |    |       | 合計                  |         |    |     |
| 29 |       |    |       |                     |         |    |     |
|    | • •   | 上¥ | 期売上   | ÷                   |         |    |     |
| 準備 | 記了 🖻  |    |       |                     |         |    |     |